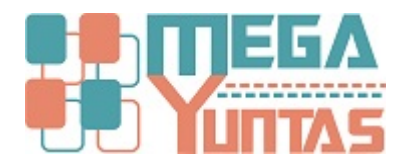

# Gestion de Documentos: Venta de Mercadería

### YUPAY | Contabilidad

Muestra como realizar una venta de forma simple.

### Pasos

### 1) Como registrar una Venta de mercadería

Para registrar un documento de venta hay que tener los siguientes pasos:

- 1. Hacemos click en el módulo de Contabilidad.
- 2. Hacemos click en Operaciones/Documento.
- 3. Nos ubicamos en la barra de herramientas en icono"Nuevo", hacemos click y nos mostrara el formulario para registrar.
- 4. En el Modo Registro se observa se distinguen dos opciones: Automático y Manual. Automático : En esta opción el sistema ya tiene asignados las cuentas esto se debe por la forma automática. Manual: En esta opción el usuario deberá hacerlo según su conocimiento, de acuerdo a su criterio.
- 5. En el documento en la opción **Registro**, seleccionamos la opción **Venta**.
- 6. La Cuenta Inicial ya esta de forma predeterminada porque esta en forma automática.
- 7. La Cuenta de Cierre también esta de forma predeterminada porque esta en forma automática.
- 8. Ahora seleccionamos la Fecha de Registro y Fecha de Emisión, presionamos Enter.
- 9. En Glosa ingresamos nuestras Descripción, presionamos tres veces Enter.
- <sup>10.</sup> En **Entidad** seleccionamos la entidad a asignar, click en la entidad, presionamos Enter.
- <sup>11.</sup> Seleccionamos el **Tipo de Documento**, en este caso **01 (Factura)**.
- 12. Ingresamos el Nº de Documento de la Factura, presionamos Enter hasta llegar al campo Monto.
- 13. Ya en el campo Monto, asignamos el monto de la venta que vamos a ingresar.
- 14. Al presionar Enter en el paso anterior N° 13 , el inafecto se calculara de forma automática.
- 15. Hacemos click en Agregar , se visualizara los registros agregados en Asiento Contable.
- 16. Para concluir con el registro de Venta, hacemos click en Guardar o presionar la tecla F9, nos mostrara el mensaje de Confirmación, entonces click en la opción Si.

| Software de Con<br>Edición Empresarial<br>El face a Device Francesio                             | tabilidad EMPRESA PERUANA DE SERVICIOS EDITORIALES S.A EDITORA PERU<br>AV. ALFONSO UGARTE NRO. 873 LIMA - LIMA - UMA - LIMA - LIMA |
|--------------------------------------------------------------------------------------------------|----------------------------------------------------------------------------------------------------|
|                                                                                                  | Eavortoa                                                                                                    |
| Contabilidad                                                                                     | Documentos                                                                                                    |
| Operaciones 🛛 🔅                                                                                  | Registro de Documentos                                                                                                    |
| Documento                                                                                        | 🗋 🤌 🏦 😼 😓 💆 💹 Voucher 🔹 – 🧰 Registro: Verta 🔹 Periodo: 2015 🔂 Junio 🔹 🛷 🥋 🧔 👼 👫                                                                                                    |
| <ul> <li>Cancelaciones Masivas</li> <li>Canje de Letras</li> <li>Diferencia en Cambio</li> </ul> | Fecha<br>Registro         Registro         Voucher         Too<br>Documento         Número<br>Documento         Moneda         Importe         ISC         Percepcion         Total         Glosa         Entidad           01/06/2015         V         V06-00000001         01         0000-00000001         S/-         2,135.59         384.41         0.00         0.00         2,520.00         Venta PC core i5         DATA NETWORK PERU S.A.C.                                                                                                    |
| <ul> <li>Conciliaciones Bancarias</li> <li>Reprocesar Destinos</li> </ul>                        | = 2-Click en Operaciones/Documento.                                                                                                    |
| Activos Fijos 🛛 🗧                                                                                |                                                                                                    |
| Planilas 🛛 🗧                                                                                     |                                                                                                    |
|                                                                                                  |                                                                                                    |
| Principal                                                                                        |                                                                                                    |
| Contabilidad                                                                                     | 1-Click en el módulo Contabilidad.                                                                                                    |
| Reportes                                                                                         |                                                                                                    |
| Opciones                                                                                         |                                                                                                    |
| 1                                                                                                |                                                                                                    |

| SOFTWARE YUPAY: MÓDU                 | JLO DE CONTABILIDAD    |                                                                                                    |                                             |
|--------------------------------------|------------------------|----------------------------------------------------------------------------------------------------|---------------------------------------------|
| Software de Co<br>Edición Empresaria | ntabilidad<br>I        | EMPRESA PERUANA DE SERVICIOS EDITORIALES S.A EL<br>AV. ALFONSO UGARTE NRO. 873 LIMA                                                                                                    | DITORA PERU<br>- LIMA - LIMA<br>20100072751 |
|                                      |                        | Documento Nº: Nuevo                                                                                                    | Favortos                                    |
| Contabilidad                         | Documentos             | Registro: V Venta • Voucher: Modo Registro: Automático • Local (S/.) Délaver (S)                                                                                                    |                                             |
| Operaciones 🖈                        | Registro de Documentos | Fecha Registro:         01/06/2015         Vencimiento         □         01/06/2015         □         Tiene Detracción         Debe:         0.00         0.00         0.00         0.00         0.00         0.00         0.00         0.00         0.00         0.00         0.00         0.00         0.00         0.00         0.00         0.00         0.00         0.00         0.00         0.00         0.00         0.00         0.00         0.00         0.00         0.00         0.00         0.00         0.00         0.00         0.00         0.00         0.00         0.00         0.00         0.00         0.00         0.00         0.00         0.00         0.00         0.00         0.00         0.00         0.00         0.00         0.00         0.00         0.00         0.00         0.00         0.00         0.00         0.00         0.00         0.00         0.00         0.00         0.00         0.00         0.00         0.00         0.00         0.00         0.00         0.00         0.00         0.00         0.00         0.00         0.00         0.00         0.00         0.00         0.00         0.00         0.00         0.00         0.00         0.00         0.00         0.00         0.00< |                                             |
| Cancelaciones Masivas                |                        | Fecha Emisión: 01/06/2015 ▼ Moneda: 1 MN ▼ Fecha Detracción: 01/06/20 5 ♥ Haber: 0.00 0.00                                                                                                    | -                                           |
| Canje de Letras                      | echa Registro Vouc     | Asiento Contable:                                                                                                    |                                             |
| Diferencia en Cambio                 | 11/06/2015 V V06-0     | UCurrente Nombre Entrated Dest. Dates 5/ Deter 5/ Deter USD USA-USD Tipo Número Medio                                                                                                    | 1                                           |
| Conciliaciones Bancarias             |                        | Cuenta Cuenta Oper. Debe 3/-> Paper 3/-> Debe 030 Page 030 Documento Documento Pago                                                                                                    |                                             |
| Reprocesar Destinos                  |                        | 4-                                                                                                    | Esta en modo                                |
|                                      |                        |                                                                                                    | Administred.                                |
| Activos Fijos 🛛 🗧                    |                        |                                                                                                    |                                             |
| Flanillas 🕹                          |                        |                                                                                                    |                                             |
|                                      |                        |                                                                                                    |                                             |
|                                      |                        | Cuenta Inicial: 12.1.2.01 FT BV Y OTROS COMP X COB EMIT EN 💼 Destino: - Centro Costo:                                                                                                    |                                             |
|                                      |                        | Entidad: M Dest Operac. N - INAFECTA                                                                                                    |                                             |
|                                      |                        | Cuenta Cene: 70.11.01 TERCEROS                                                                                                    |                                             |
|                                      |                        | Ipo Documento: U1 - Numero Documento:                                                                                                    |                                             |
|                                      |                        | Hecto: 0.00 KgV. 0.00                                                                                                    |                                             |
|                                      |                        | Inafecto: 0.00 ISC: 0.00                                                                                                    |                                             |
| Principal                            |                        |                                                                                                    |                                             |
| Contabilidad                         |                        | Presede: Lucia del 2015 TC V - 9159 Acreany Modificar Quitar Todo Interimir Guarder (F9) Canceler (Fac)                                                                                                    |                                             |
| Reportes                             |                        |                                                                                                    |                                             |
| Opciones                             |                        | - 3-Click en icono"Nuevo", nos mostrara el                                                                                                    |                                             |
| Ayuda                                |                        | tormulario.                                                                                                    |                                             |
| TO CALWAUDAY DO 2010                 |                        | 0015 TO 2175 D Die & Die her die 22/07/2015 4 her 10 die 10 die 10 001 10 0015                                                                                                    |                                             |

🚂 (LOCAL)/YUPAY 🖕 20100072751 🖾 YUNTAS 🔃 03/07/2015 🎼 TC: 3.175 💡 Día de Declaración: 22/07/2015, faltan 19 días 🍞 Ver.Act.: 1.6.08 🛅 Act.: 01/04/2015

| SOFTWARE YUPAY: MODU                                                                                                    | LO DE CONTABILIDAD                                                                                                    | - L .                                                                                                    |                                                                                                    |                                                                                                    |                                |                                                                           |                                                              |                                               |
|----------------------------------------------------------------------------------------------------|----------------------------------------------------------------------------------------------------|----------------------------------------------------------------------------------------------------|----------------------------------------------------------------------------------------------------|----------------------------------------------------------------------------------------------------|--------------------------------|---------------------------------------------------------------------------|--------------------------------------------------------------|-----------------------------------------------|
| Software de Con<br>Edición Empresarial                                                                                                    | ntabilidad                                                                                                    |                                                                                                    |                                                                                                    | EMPRE                                                                                                    | sa peruana d<br>Av             | e servicios edit<br>/. Alfonso ugar                                       | TORIALES S.A E<br>TE NRO. 873 LIM                            | DITORA PERU<br>A - LIMA - LIMA<br>20100072751 |
|                                                                                                    |                                                                                                    | Documento Nº: Nuevo                                                                                                    |                                                                                                    |                                                                                                    |                                |                                                                           |                                                              | Favoritos                                     |
| Contabilidad<br>Operaciones<br>Documento<br>Cancie de Letras<br>Cancie de Letras<br>Conciliaciones Bancarias<br>Conciliaciones Bancarias<br>Reprocesar Destinos | Occurrentos     Registo de Docurrentos     Pedito     Pedito     Pedito     Pedito     Pedito     Vouc     Ot/06/2015 V     VOG-0 | Registro: V Venta<br>Fecha Registro:<br>CR Cierre<br>Rocha Emstón:<br>Alerto Contab<br>Mento Contab<br>V Venta<br>Alerto Contab<br>Mento Contab<br>DF Dif Camb | Voucher     to : 01/06/20     toneda: 1 MN     0 sbs S/-     S-Selecci                                                       | Modo Registro: Automático • Tene Detracción Nº Fecha Detracción 01/06/2015 Haber S/- Debe USD Haber US onar Venta. | Debe:<br>Haber:<br>Diferencia: | Local (S/) [1<br>0.00<br>0.00<br>0.00<br>0.00<br>Número<br>0 Documento Pa | Odlares (\$)<br>0.00<br>0.00<br>0.00<br>0.00<br>0.00<br>0.00 |                                               |
| Activos ryos ⊗<br>Planifas ⊗                                                                                                    |                                                                                                    | Cuenta Inicial:<br>Entidad:<br>Cuenta Cerre:<br>Tipo Documento:<br>01 - N                                                                                      | 6-Cuenta Inical ya asignada<br>FT BV Y OTROS COMP X COB EMIT I<br>TERCEROS<br>Greto Documento:<br>7-Cuenta Cierre ya asignad | N Destino: Cerriro Costo.<br>Dest Operac.<br>D/H (-/):<br>Arecto:<br>Inafecto:                                     | N - 0                          | 0.00<br>00 IGV:                                                           | - #1                                                         |                                               |
| Principal<br>Contabilidad<br>Reportes<br>Opciones<br>Avaida                                                                                                    |                                                                                                    | Periodo: Junio del 2015                                                                                                    | TC: V • 3158                                                                                                    | Agregar Modificar Quitar Quita                                                                                     | r Todo 📔 Imprimir              | Guardar [F9] C                                                            | ancelar [Esc]                                                |                                               |

-yous 🔝 (LOCAL)\YUPAY 🕼 20100072751 & YUNTAS 🔄 03/07/2015 🎼 TC: 3.175 💡 Día de Declaración: 22/07/2015, faltan 19 días 🌠 Ver.Act.: 1.6.08 🛅 Act.: 01/04/2015

| SOFTWARE YUPAY: MÓDU                                                                                                    | LO DE CONTAE                                | BILIDAD                                                                                                    |                                    |
|----------------------------------------------------------------------------------------------------|---------------------------------------------|----------------------------------------------------------------------------------------------------|------------------------------------|
| Software de Con<br>Edicón Empresarial                                                                                                    | ntabilidad                                  | EMPRESA PERUANA DE SERVICIOS EDITORIALES S.A EDITO<br>AV. ALFONSO UGARTE NRO. 873 LIMA - LIM<br>2010                                                                                                    | RA PERU<br>(A - LIMA 👘<br>00072751 |
| ****                                                                                                    |                                             | Documento Nº: Nuevo                                                                                                    | Favoritos                          |
| Contabilidad                                                                                                    | Docu                                        | Registro: V Verta + Voucher: Modo Registro: Automático + Level (#2.1. Dt/ives/dt.                                                                                                    |                                    |
| Operaciones            O Documento            O Cancelaciones Masivas            O angi de Letras            O Diferencia en Cambio            O Conciliaciones Bancarias            Reprocesar Destinos            Activos Fijos            Plantas | Registro<br>Pecha<br>Registro<br>01/06/2015 | Fecha Registro:       27/06/2015       Vencimiento:       27/06/2015       Datares (s)       Dotaleres (s)         Fecha Emistón:       02/07/2015       Moneda:       1       NN       NN:       Bobs:       0.00       0.00         Glosa:       Aliento Contado p:       Moneda:       1       MN       Fecha Detracción:       27/06/2015       Diferencia:       0.00       0.00         Aliento Contado p:       Moneda:       1       MN       Fecha Detracción:       27/06/2015       Diferencia:       0.00       0.00         Aliento Contado p:       Moneda:       Moneda:       1       MN       Moneda:       0.00       0.00       0.00         Aliento Contado p:       Moneda:       Moneda:       Moneda:       Moneda:       0.00       0.00       0.00         Moneda:       Moneda:       Moneda:       Moneda:       0.00       0.00       0.00       0.00         Moneda:       Moneda:       Moneda:       Moneda:       Moneda:       0.00       0.00       0.00       0.00         Moneda:       Debe S/-       Haber S/-       Debe USD       Haber USD       Topo       Monedo:       Pago         Sectocionar las Fechas Registro y       Emisión.       Emisión                                                                                                    |                                    |
| Percent                                                                                                    |                                             | Cuerta Inicial:         12.1.2.01         FT BV Y OTROS COMP X COB EMIT EN         Destino:         Centro Costo:         Image: Centro Costo:         Image: Centro Costo: |                                    |
| Contabilidad                                                                                                    | 0                                           |                                                                                                    |                                    |
| Banotas                                                                                                    |                                             | Perode: Junio del 2015 TC: V 🔹 3.179 Agregar Modificar Quitar Quitar Todo Imprimir Guardar [F9] Cancelar [Eac]                                                                                                    |                                    |
| Opcianes                                                                                                    |                                             |                                                                                                    |                                    |
|                                                                                                    |                                             |                                                                                                    |                                    |
| 19000                                                                                                    |                                             |                                                                                                    |                                    |

😹 (LOCAL)\YUPAY 🖕 20100072751 🎑 YUNTAS 📰 03/07/2015 🎼 TC: 3.175 💡 Día de Declaración: 22/07/2015, faltan 19 días 💱 Ver.Act.: 1.6.08 🛅 Act.: 01/04/2015

| SOFTWARE YUPAY: MODUL                                                                                                    | O DE CONTAE                                                  | ALIDAD                                                                                                    |                                                                             |
|----------------------------------------------------------------------------------------------------|--------------------------------------------------------------|----------------------------------------------------------------------------------------------------|-----------------------------------------------------------------------------|
| Software de Con<br>Edicón Empresarial<br>Datate Deutro Ferentes                                                                                                    | tabilidad                                                    | EMPRESA PERUANA DE SERVICIOS EDI<br>AV. Alfonso ugar                                                                                                    | TORIALES S.A EDITORA PERU<br>ITE NRO. 873 LIMA - LIMA - LIMA<br>20100072751 |
|                                                                                                    |                                                              | Documento Nº: Nuevo                                                                                                    | Eavortos                                                                    |
| Contabilidad         Operaciones <ul> <li>Documento</li> <li>Cancelaciones Masivas</li> <li>Canje de Letras</li> <li>Diferencia en Cambio</li> <li>Conciliaciones Bancarias</li> <li>Reprocesar Destinos</li> </ul> Activos Fijos <ul> <li>Flanilas</li> <li>S</li> </ul> | Pocu<br>Registro<br>C C C<br>Fecha<br>Registro<br>01/05/2015 | Registro:       V       Venta       Voucher:       Modo Registro:       Automático       Local (S/-)       Délares (S)         Fecha Registro:       27/05/2015       Vencimiento:       27/05/2015       Debe:       0.00       0.00         Fecha Registro:       22/05/2015       Moneda:       1       MN       Mine:       0.00       0.00         Resistro:       22/05/2015       Moneda:       1       MN       Fecha Detracción       Debe::       0.00       0.00         Aserto Contab       Venta de Mercadena       Aserto Contab       Debe S/-       Haber S/-       Debe USD       Haber USD       Too       0.00       0.00         Aserto Contab       Onestra       Operation       Debe S/-       Haber S/-       Debe USD       Haber USD       Documento       Pago         Guerrata       Debe S/-       Haber S/-       Debe USD       Haber USD       Documento       Pago         9-Ingresamos la glosa (Descripción).       Image:       Cuerta Inibial:       12.12.01       FT BV YOTROS COMP X COB EMIT EN       Entiro:       Centro Costo:       Entiro:       Entiro:       Entiro:       Entiro:       Entiro:       Entiro:       Entiro:       Entiro:       Entiro:       Entiro:       Entiro:       Entiro:                                                                                                    | YORK PERU S.A.C                                                             |
| Principal<br>Contabilidad<br>Reportes<br>Opciones<br>Ayuda                                                                                                    |                                                              | Entilidad     Det Operac.     Image: Control Control     Image: Control Control     Image: Control     Image: Control     Image |                                                                             |

😹 (LOCAL)\YUPAY 🖕 20100072751 🍓 YUNTAS 🔄 03/07/2015 🎼 TC: 3.175 💡 Día de Declaración: 22/07/2015, faltan 19 días 🌹 Ver.Act.: 1.6.08 🛅 Act.: 01/04/2015

| Y SOFTWARE YUPAY: MÓDU                                          | LO DE CONTAB | ILIDAD                                                                                                    |                                                                        |                                                                                                    |            |                                     |                                                                              | 23      |
|-----------------------------------------------------------------|--------------|----------------------------------------------------------------------------------------------------|------------------------------------------------------------------------|----------------------------------------------------------------------------------------------------|------------|-------------------------------------|------------------------------------------------------------------------------|---------|
| Software de Con<br>Edición Empresarial<br>Plana la Canta facada | ntabilidad   |                                                                                                    | M Riversets                                                            | EMPRES                                                                                                    | SA PERUANA | de Servicios ed<br>AV. Alfonso ugai | ITORIALES S.A EDITORA PERU<br>RTE NRO. 873 LIMA - LIMA - LIMA<br>20100072751 | -       |
|                                                                 |              | Documento Nº: 22                                                                                                    | [V] positiona                                                          |                                                                                                    |            |                                     |                                                                              | avortos |
| Contabilidad                                                    | 🕑 Docu       | Registro: V Venta                                                                                                    | Buscar por (F3): Valor a Buscar:<br>Nombre Entidad 🔹                   | (F4) Con                                                                                                    | nodin(%)   | Dólares (S)                         |                                                                              |         |
| Operaciones 🔗                                                   | Registro     | Fecha Registro: 27/06/2015 -                                                                                                    | Cashan Namhan Entidad                                                  | Dimonife Lagel Desce                                                                                                    | uerda      | 0.00                                |                                                                              |         |
| Ocumento                                                        |              | Fecha Emisión: 02/07/2015 -                                                                                                    | 000000000 VARIOS                                                       | VARIOS 000000                                                                                                    | 000000     | 0.00                                |                                                                              |         |
| Cancelaciones Masivas                                           | Fecha        | Glosa: Venta de Mercaderi                                                                                                    | 0000000001 DATA NETWORK PERU S.A.C.                                    | JR. VELARDE NRO. 18 205219                                                                                                    | 378997     | 0.00                                |                                                                              |         |
| Canje de Letras                                                 | Registro     | Asiento Contable:                                                                                                    | 0000000002 SANOFI-AVENTIS DEL PERU S.A<br>0000000003 AMERICA CAPON SAC | CAL LOS SAUCES NR 201000<br>JR PARURO NRO 757 205100                                                                                                    | 096855     |                                     | Concerns and the second                                                      |         |
| Diferencia en Cambio                                            | 01/06/2015   | IdCuenta Nombre Entida                                                                                                    | 9999999999 ANULADOS                                                    | ANULADOS 999995                                                                                                    | 999999     | Medio                               | WORK PERU S.A.C.                                                             |         |
| Conciliaciones Bancarias                                        |              | Luenta                                                                                                    |                                                                        |                                                                                                    |            | Pago                                |                                                                              |         |
| Reprocesar Destinos                                             |              |                                                                                                    |                                                                        |                                                                                                    |            |                                     |                                                                              |         |
|                                                                 |              |                                                                                                    |                                                                        |                                                                                                    |            |                                     |                                                                              |         |
| Activos Fijos 🛛 👋                                               |              | 10-Buscamos la entidad                                                                                                    |                                                                        |                                                                                                    |            |                                     |                                                                              |         |
| Planillas 🗧                                                     |              |                                                                                                    | 1                                                                      |                                                                                                    |            |                                     |                                                                              |         |
|                                                                 |              |                                                                                                    |                                                                        |                                                                                                    |            |                                     |                                                                              |         |
|                                                                 |              | Quete bient 121201                                                                                                    |                                                                        |                                                                                                    |            |                                     |                                                                              |         |
|                                                                 |              | Cuerta molal.                                                                                                    | [F2] Nueva Búsqueda [Enter]                                            | Seleccionar [Esc] Cerrar Ventana                                                                                                    |            |                                     |                                                                              |         |
|                                                                 |              | Guerda Gerre: 70.1.1.01                                                                                                    | Pro Procession                                                         |                                                                                                    |            |                                     |                                                                              |         |
|                                                                 |              | Tipo Documento: 01 + Númer                                                                                                    | o Documento:                                                           | Monto:                                                                                                    | 0.00       |                                     |                                                                              |         |
|                                                                 |              |                                                                                                    |                                                                        | Afecto: 0.0                                                                                                    | 00 IGV: [  | 0.00                                |                                                                              |         |
|                                                                 |              | /Retención?                                                                                                    |                                                                        | Inafecto: 0.0                                                                                                    | 00 ISC:    | 0.00                                |                                                                              |         |
| Principal                                                       |              | -                                                                                                    |                                                                        |                                                                                                    |            |                                     |                                                                              |         |
| Contabilidad                                                    |              | Periodo: Junio del 2015 TO                                                                                                    | 2: V - 3.179 Agregar M                                                 | lodificar Deshacer Quitar Todo Imprimir                                                                                                    | Guardar (F | 9] Cancelar (Esc.)                  |                                                                              |         |
| Reportes                                                        |              |                                                                                                    |                                                                        |                                                                                                    |            |                                     |                                                                              |         |
| Opciones                                                        |              |                                                                                                    |                                                                        |                                                                                                    |            |                                     |                                                                              |         |
| Ayuda                                                           |              |                                                                                                    |                                                                        |                                                                                                    |            |                                     |                                                                              |         |
|                                                                 |              | and the second second se | V-                                                                     | and the second second se | -          |                                     |                                                                              |         |

😹 (LOCAL)(YUPAY 🔊 20100072751 🌡 YUNTAS 🔄 03/07/2015 🍃 TC: 3.175 💡 Día de Declaración: 22/07/2015, faltan 19 días 🍞 Ver. Act: 1.6.08 🗮 Act: 01/04/2015

| Y SOFTWARE YUPAY: MÓDUL                                                                                                    | CONTABILIDAD                                                                                                    |                                     |
|----------------------------------------------------------------------------------------------------|----------------------------------------------------------------------------------------------------|-------------------------------------|
| Software de Com<br>Edición Empresarial<br>Unaria Caracter Francisco                                                                                                    | dad EMPRESA PERUANA DE SERVICIOS EDITORIALES S.A EDITO<br>AV. ALFONSO UGARTE NRO. 873 LIMA - LI<br>20                                                                                                    | DRA PERU<br>IMA - LIMA<br>100072751 |
|                                                                                                    |                                                                                                    | Favoritos                           |
| Contabilidad                                                                                                    | Documentos                                                                                                    |                                     |
| Operaciones 🔅                                                                                                    | Registro de D. Documento Nº: 22                                                                                                    |                                     |
| Documento     Cancelaciones Masivas     Canje de Letras     Diferencia en Cambio     Conciliaciones Bancarias     Reprocesar Destinos     Activos Fijos      Yanilae     S | Image: Contraction       Venta       Voucher:       Modo Registro:       Automático       Local (S/.)       Dólares (S)         cha plato       Pred       Fecha Registro:       27/05/2015       Vencimiento:       Image: Contraction       Debe:       0.000       0.000         Gloczoris       V       Venta de mercadenta       Moneda:       1       MN       Image: Contraction       0.000       0.000       0.000       0.000       0.000       0.000       0.000       0.000       0.000       0.000       0.000       0.000       0.000       0.000       0.000       0.000       0.000       0.000       0.000       0.000       0.000       0.000       0.000       0.000       0.000       0.000       0.000       0.000       0.000       0.000       0.000       0.000       0.000       0.000       0.000       0.000       0.000       0.000       0.000       0.000       0.000       0.000       0.000       0.000       0.000       0.000       0.000       0.000       0.000       0.000       0.000       0.000       0.000       0.000       0.000       0.000       0.000       0.000       0.000       0.000       0.000       0.000       0.000       0.000       0.000       0.000       0.000                                                                                                    |                                     |
| Principal<br>Contabilidad<br>Reportes<br>Opciones                                                                                                    | Cuerta Inicial:       12.1.2.01       FT BV YOTROS COMP X COB EMIT EN       db Destino:       Cartro Costo:       db         Eridad:       20521978997       DATA NETWORK PERU S A.C.       db       Dest.Operac.       N       INAFECTA         Cuerta Gene:       70.1.1.01       TERCEROS       db       Dest.Operac.       N       INAFECTA         Tipo Documento:       III • Número Documento:       001-0000767 <ul> <li>db</li> <li>Dest.Operac.</li> <li>N (orto:</li> <li>0.00</li> <li>dc</li> <li>Recibio por Honorarios</li> <li>dc</li> <li>de Destino:</li> <li>0.00</li> <li>isafecto:</li> <li>0.00</li> <li>isafecto:</li> <li>0.00</li> <li>isafecto:</li> <li>0.00</li> <li>isafecto:</li> <li>0.00</li> <li>isafecto:</li> <li>0.00</li> <li>isafecto:</li> <li>0.00</li> <li>isafecto:</li> <li>0.00</li> <li>isafecto:</li> <li>0.00</li> <li>isafecto:</li> <li>0.00</li> <li>isafecto:</li> <li>0.00</li> <li>isafecto:</li> <li>0.00</li> <li>isafecto:</li> <li>0.00</li> <li>isafecto:</li> <li>0.00</li> <li>isafecto:</li> <li>isafecto:</li> <li< th=""><th></th></li<></ul> |                                     |
| Ayuda                                                                                                    |                                                                                                    |                                     |

😹 (LOCAL)\YUPAY 👦 20100072751 🍓 YUNTAS 📃 03/07/2015 🏮 TC: 3.175 💡 Día de Declaración: 22/07/2015, faitan 19 días 💱 Ver.Act.: 1.6.08 🗮 Act.: 01/04/2015

#### SOFTWARE YUPAY: MÓDULO DE CONTABILIDAD YUPA EMPRESA PERUANA DE SERVICIOS EDITORIALES S.A. - EDITORA PERU AV. ALFONSO UGARTE NRO. 873 LIMA - LIMA - LIMA 20100072751 -Software de Contabilidad Edición Empresarial Favoritos Doc ontabil Operaciones Registro de De Documento Nº: 22 Ocumento Registro: V Venta Voucher: Modo Registro: Automático 🔹 Local (S/-) Dólares (S) Cancelaciones Masivas Vencimiento : 27/05/2015 - Tiene Detracción Fecha Registro: 27/05/2015 -Fecha Registro Reg Debe: 0.00 0.00 📀 Canje de Letras Fecha Emisión: 02/06/2015 👻 N2 : Moneda: 1 MN 0.00 0.00 . Haber: Fecha Detracción: 27/05/2015 Diferencia en Cambio Glosa: Venta de mercaderia Asiento Contable: Glosa: Diferencia 0.00 0.00 Conciliaciones Bancarias Reprocesar Destinos IdCuenta Nombre Entidad Dest. Debe S/- Haber S/- Debe USD Haber USD Too Documento Mereo Pa Activos Fijos Planillas 13-Ingresamos el monto. 12.12.01 FT BV YOTROS COMP XCOB EMIT EN #B Destino: Centro Costo: 20521978997 DATA NETWORK PERU S.A.C. #B Dest Operac. Cuenta Inicial: 18 • INAr ... • Debe 10,000.00 Dest.Operac. Entidad: Cuerta Gerre: 70.1.1.01 TERCEROS Tipo Documento: 01 - Número Documento: 001-0000767 da Destino: D/H (+/-): ٢ Monto: 0.00 IGV: 0.00 Afecto: Principal 0.00 ISC: 0.00 Inafecto: Contabilidad ¿Retención? Reportes Opciones Agregar Modificar Deshacer Guitar Todo Imprimir Guardar (F9) Cancelar (Eac Periodo: Mayo del 2015 TC: V 🔹 3.158 Ayuda

🔊 (LOCAL)/YUPAY 🍙 20100072751 🌡 YUNTAS 📳 03/07/2015 🎼 TC: 3.175 💡 Día de Declaración: 22/07/2015, faltan 19 días 🌹 Ver.Act.: 1.6.08 儹 Act.: 01/04/2015

| SOFTWARE YUPAY: MODULO DE CONTABILIDAD                                                                                                    |                                                                                                    |
|----------------------------------------------------------------------------------------------------|----------------------------------------------------------------------------------------------------|
| Software de Contabilidad<br>Educin Empresatial<br>Educin Empresatial                                                                                                    | MPRESA PERUANA DE SERVICIOS EDITORIALES S.A EDITORA PERU<br>AV. ALFONSO UGARTE NRO. 873 LIMA - LIMA - LIMA<br>20100072751 |
|                                                                                                    | Favoritos                                                                                                    |
| Contabilidad Documentos                                                                                                    |                                                                                                    |
| Operaciones   Registro de De Documento Nº: 22                                                                                                    |                                                                                                    |
| 💿 Documento 🗌 🥂 🗊 🐻 Registro: V Venta + Voucher: Modo Registro: Automático +                                                                                                    |                                                                                                    |
| Cancelaciones Masivas Pecha en Fecha Registro: 27/05/2015 • Vencimiento : 27/05/2015 • Inene Detracción                                                                                                    | Dobares (S)                                                                                                    |
| Canje de Letras Registro Not Fecha Emisión: 02/06/2015 - Moneda: 1 MN - Nº:                                                                                                    | Haber 0.00 0.00 pepus A C                                                                                                 |
| Diferencia en Cambio     Glose: Venta de mercaderia     Fecha Detracción: 27/05/2015 -                                                                                                    | Diferencia: 0.00 0.00                                                                                                    |
| Conciliaciones Bancarias Aeiento Contable:                                                                                                    |                                                                                                    |
| Reprocesar Destinos     IduCuenta Nomitivo Entidad Dett. Debe S/- Haber S/- Debe USD Haber USD     Haber USD                                                                                                    | Tipo Número Medio                                                                                                    |
|                                                                                                    |                                                                                                    |
| Activos Fijos 💛                                                                                                    |                                                                                                    |
| Cuerta Inicial:       12.1.2.01       FT BV Y OTROS COMP X COB EMIT EN alta Destino:       -       Cartro Costo:         Encidad:       20521978997       DATA NETWORK PERU S.A.C.       alta Destino:       -       Dest.Operac.       N         Cuerta Inicial:       20521978997       DATA NETWORK PERU S.A.C.       alta Destino:       -       Dest.Operac.       N         Cuerta Ciene:       70.1.1.01       TERCEROS       alta Destino:       -       D/H (+/-):       D         Tipo Documento:       01 •       Número Documento:       001-0000767       •       Monto: | • INAFECTA db<br>• Debe<br>10.000.00                                                                                      |
| Principal Afecto:                                                                                                    | 0.00 KGV: 0.00                                                                                                    |
| Contabilidad ¿Retención?                                                                                                    | 10.000.00 ISC: 0.00 14-El Inafecto se genera                                                                              |
| Reportes                                                                                                    | de forma automática.                                                                                                    |
| Opciones Periodo: Mayo del 2015 TC: V + 3158 Agregar, Modificar Deshacer Quiter Tr                                                                                                    | do Imprimir Guardar [F9] Cancelar [Esc]                                                                                   |
| Ajuda                                                                                                    |                                                                                                    |

😹 (LOCAL)/YUPAY 🦢 20100072751 🚨 YUNTAS 🔄 03/07/2015 🌐 TC: 3.175 💡 Día de Declaración: 22/07/2015, faltan 19 días 🌹 Ver.Act.: 1.6.08 🛅 Act: 01/04/2015 🗍

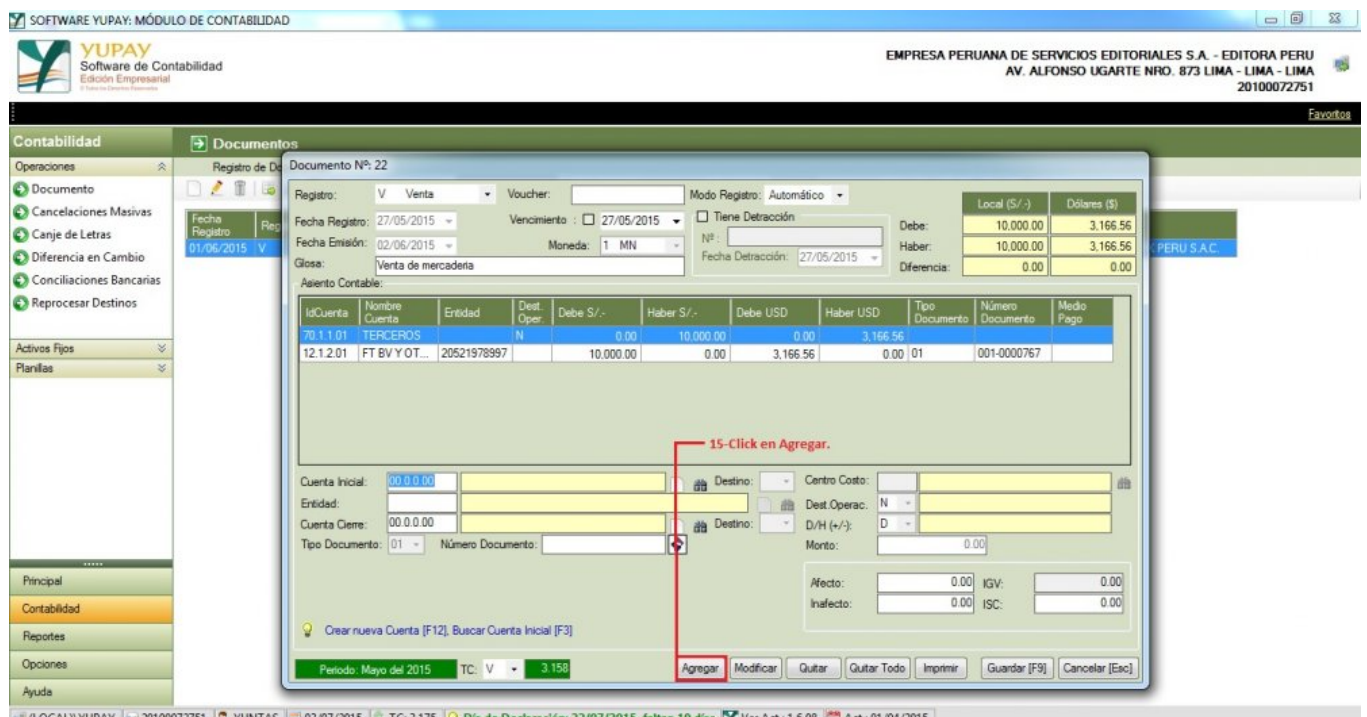

🔊 (LOCAL)/YUPAY 🍙 20100072751 🌡 YUNTAS 📳 03/07/2015 🎼 TC: 3.175 💡 Día de Declaración: 22/07/2015, faltan 19 días 🌹 Ver.Act.: 1.6.08 儹 Act.: 01/04/2015

| Y SOFTWARE YUPAY: MÓDUL                                                                                                    | CONTABILIDAD - 0                                                                                                    | ×        |
|----------------------------------------------------------------------------------------------------|----------------------------------------------------------------------------------------------------|----------|
| Software de Con<br>Edición Empresarial<br>Unarian Destructionentes                                                                                                    | tad EMPRESA PERUANA DE SERVICIOS EDITORIALES S.A EDITORA PERU<br>AV. ALFONSO UGARTE NRO. 873 LIMA - LIMA<br>20100072751                                                                                                    | -        |
|                                                                                                    | 3                                                                                                    | avoritos |
| Contabilidad                                                                                                    | Documentos                                                                                                    |          |
| Operaciones 😞                                                                                                    | Registro de De Documento Nº 22                                                                                                    |          |
| Documento     Cancelaciones Masivas     Canje de Letras     Diferencia en Cambio     Conciliaciones Bancarias     Reprocesar Destinos     Activos Fijos      Plantas     S | Image: Section Contraction       V       Venta       Voucher:       Modo Registro:       Automático •       Local (S/-)       Dólares (S)         Section Registro:       27/05/2015 •       Vencimiento :       27/05/2015 •       Tene Detracción       Debe:       10.000.00       3.166.56         105/2015 •       Vencimiento :       27/05/2015 •       Moneda:       1 MN       Nº       Haber:       0.00       0.00       3.166.56       0.00       0.00       0.00         Asiento Contable:       Vencimiento       Guardar Documento       Guardar Documento       1.166.56       0.00       0.00       0.00       0.00       0.00       0.00       0.00       0.00       0.00       0.00       0.00       0.00       0.00       0.00       0.00       0.00       0.00       0.00       0.00       0.00       0.00       0.00       0.00       0.00       0.00       0.00       0.00       0.00       0.00       0.00       0.00       0.00       0.00       0.00       0.00       0.00       0.00       0.00       0.00       0.00       0.00       0.00       0.00       0.00       0.00       0.00       0.00       0.00       0.00       0.00       0.00       0.00       0.00       0.00       0.0                                                                                                    |          |
| Principal<br>Contabilidad<br>Reportes<br>Opciones<br>Ayuda                                                                                                    | Si         No           Cuerta inicial:         00.0.0.00         ##         Cuerta Cuerta C |          |
| Opciones<br>Ayuda<br>(LOCAL)\YUPAY ) 201000                                                                                                    | Periodo Mayo del 2015 TC: V • 3.150 Agregar Modificar Quitar Todo Imprimir Guardar [F9] Cancelar [Eac]                                                                                                    |          |

| SOFTWARE YUPAY: MÓDUL                                           | DE CONTABILIDAD                                                                                                    |
|-----------------------------------------------------------------|----------------------------------------------------------------------------------------------------|
| Software de Con<br>Edición Empresarial<br>Dante Deutro Ferencia | empresa peruana de servicios editoriales s.a Editora peru<br>AV. Alfonso Ugarte NRO. 873 LIMA - LIMA - LIMA<br>20100072751                                                                                                    |
|                                                                 | Favortos                                                                                                    |
| Contabilidad                                                    | Documentos                                                                                                    |
| Operaciones 🔗                                                   | Registro de De Documento Nº: 22                                                                                                    |
| Documento                                                       | All Begistro: V Venta + Voucher: V05-0000002 Modo Registro: Automático +                                                                                                    |
| Cancelaciones Masivas                                           | Fecha e Endea Bender: 27/05/2015 - Vencimiento : 27/05/2015 - Tene Detracción Di Coca (S/-) Dólares (S)                                                                                                    |
| Canje de Letras                                                 | Registro Heg Tools registro 2002/2015 Monate 1 MM Nº Uese 100000 0 3 165 56                                                                                                    |
| Diferencia en Cambio                                            | Conserver and a second second se |
| Conciliaciones Bancarias                                        | Alerto Contable:                                                                                                    |
| Reprocesar Destinos                                             | McCuerta Nombre Entidad Period                                                                                                    |
| Activos Fijos 🛛 🗧 🗧                                             | 121201 FBW Y OT 20521978997 000 01 001-000767                                                                                                    |
| 1 10 HOS V                                                      | Cuerta Inicial:     00 0.0 00       Extidad:     00 0.0 00       Cuerta Inicial:     00 0.0 00       Britidad:     Bestino:       Cuerta Ciere:     00 0.0 00       Bestino:     > D/H (r/):       Tpo Documento:     01 0.00                                                                                                    |
| Principal                                                       | Mecto: 0.00 Kgv: 0.00                                                                                                    |
| Contabilidad                                                    | nalecto.                                                                                                    |
| Reportes                                                        |                                                                                                    |
| Opciones                                                        | Periodo Mayo del 2015 TC: V • 3158 Agregar Modificar Quitar Outar Todo Imprimir Guardar [F9] Cancelar [Eec]                                                                                                    |
| Ayuda                                                           |                                                                                                    |
| 💓 (LOCAL)\YUPAY 🍙 201000                                        | 751 🙇 YUNTAS 🖅 03/07/2015 🎼 TC: 3.175 💡 Día de Declaración: 22/07/2015, faltan 19 días 🎇 Ver.Act.: 1.6.08 🚵 Act.: 01/04/2015                                                                                                    |

### 2) Venta de Mercadería - Diagnóstico de Voucher

Para realizar un Diagnóstico de Voucher hay que tener en cuenta los siguientes pasos a realizar:

- 1. Hacemos click en el módulo Contabilidad.
- 2. Hacemos click en **Operaciones/Documento**.
- 3. En los registros se observa que los **Voucher** no están en forma correlativa.
- 4. Nos ubicamos en la barra de herramientas, hacemos click en icono"Diagnóstico de Voucher", nos mostrara la ventana correspondiente.
- 5. En la ventana se observa el Nº de Voucher faltante.
- 6. Hacemos click en el botón Reasignar Correlativos.
- 7. Ahora hacemos click en Cerrar o presionamos la tecla ESC para cerrar la ventana.
- 8. Ahora se puede observar que los Voucher ya se encuentran en forma correlativa osea de forma ordenada.

| SOFTWARE YUPAY: MODU                                          |                                                                                                    |
|---------------------------------------------------------------|----------------------------------------------------------------------------------------------------|
| Software de Con<br>Edición Empresarial                        | ntabilidad EMPRESA PERUANA DE SERVICIOS EDITORIALES S.A EDITORA PERU<br>AV. ALFONSO UGARTE NRO. 873 LIMA - LIMA - |
| 2<br>2<br>2<br>2<br>2<br>2<br>2<br>2<br>2<br>2<br>2<br>2<br>2 | Encotos                                                                                                    |
| Contabilidad                                                  | Documentos                                                                                                    |
| Operaciones 🔗                                                 | Registro de Documentos                                                                                                    |
| Documento                                                     | 📄 🤌 🖫 🗔 🚔 💯 😥 Voucher 🔹 🧰 Registro: Verta 🔹 Periodo: 2015 🗁 Junio 🔹 😺 🥔 😡 😡 🚺                                                                                                    |
| Cancelaciones Masivas Canje de Letras                         | Fecha<br>Registro         Voucher         Tipo<br>Documento         Nimero<br>Documento         Moneda         Imposte         ISV         ISC         Percepcion         Total         Gloss         Entidad           51 me control         U         Upoc control         100         215 56         2441         000         2150 00         2150 00         2150 00         2150 00         2150 00         2150 00         2150 00         2150 00         2150 00         2150 00         2150 00         2150 00         2150 00         2150 00         2150 00         2150 00         2150 00         2150 00         2150 00         2150 00         2150 00         2150 00         2150 00         2150 00         2150 00         2150 00         2150 00         2150 00         2150 00         2150 00         2150 00         2150 00         2150 00         2150 00         2150 00         2150 00         2150 00         2150 00         2150 00         2150 00         2150 00         2150 00         2150 00         2150 00         2150 00         2150 00         2150 00         2150 00         2150 00         2150 00         2150 00         2150 00         2150 00         2150 00         2150 00         2150 00         2150 00         2150 00         2150 00         2150 00         2150 00 <t< th=""></t<>                                                                                                    |
| Diferencia en Cambio                                          | 26/06/2015 V V06/0000003 01 001/0000769 5/- 2,500.00 0.00 0.00 0.00 2,500.00 Venta de Laptop HP DATA NETWORK PERU S.A.C.                                                                                                    |
| Conciliaciones Bancarias<br>Reprocesar Destinos               | 2-Click en Operaciones/Documento. 3-En Voucher se observa que no esta en                                                                                                    |
| Activos Fijos 🛛 🕹                                             | torma correlativa.                                                                                                    |
| Pancipal                                                      | 1-Click en el módulo Contabilidad.                                                                                                    |
| Contabilidad<br>Reportes                                      |                                                                                                    |
| Opciones                                                      |                                                                                                    |
| Ayuda                                                         |                                                                                                    |
| 💓 (LOCAL)\YUPAY 🗽 20100                                       | 20272151 🎒 YUNTAS 🔄 03/07/2015 🎼 TC: 3.175 💡 Dia de Declaración: 22/07/2015, faltan 19 días 💯 Ver.Act: 1.6.08 🛅 Act:: 01/04/2015                                                                                                    |
|                                                               |                                                                                                    |

| Software Yupay: Módulo de Contabilidad                                                                                                    |                                                |
|----------------------------------------------------------------------------------------------------|------------------------------------------------|
| Software de Contabilidad<br>Edicine Empresaria<br>Edicine Empresaria<br>AV. ALFONSO UGARTE NRO. 873 LIM                                                                                                    | EDITORA PERU<br>A - LIMA - LIMA<br>20100072751 |
|                                                                                                    | Favoritos                                      |
| Contabilidad Documentos                                                                                                    |                                                |
| Operaciones                                                                                                    |                                                |
| 🕲 Documento 📄 🤌 🕎 😓 💆 😥 Voucher - 🏙 Registro: Venta - Periodo: 2015 🗄 Junio - 🔛 🕼 😡 🕎 🚇 💱                                                                                                    |                                                |
| Cancelaciones Masivas                                                                                                    |                                                |
| Canje de Letras Registro Voucher Documento Documento Moneda Imposte IGV ISC Percepcion Total Goas Entidad                                                                                                    | 4                                              |
| Diferencia en Cambio     Diferencia en Cambio     Diferencia en Ca | -                                              |
| Conciliaciones Bancarias                                                                                                    | -                                              |
| C Reprocesar Destinos                                                                                                    |                                                |
| 06-0000002                                                                                                    |                                                |
| Activos Rijos 🛛 🕹                                                                                                    |                                                |
| Planites ×                                                                                                    |                                                |
|                                                                                                    |                                                |
|                                                                                                    |                                                |
|                                                                                                    |                                                |
|                                                                                                    |                                                |
|                                                                                                    |                                                |
|                                                                                                    |                                                |
| - 6-Click en Reasignar Correlativos.                                                                                                    |                                                |
|                                                                                                    |                                                |
| Principal V Venta * Reasignar Correlativos                                                                                                    |                                                |
| Contabilidad                                                                                                    |                                                |
| Reportes                                                                                                    |                                                |
| Opciones                                                                                                    |                                                |
| Apuda                                                                                                    |                                                |
| 😹 (LOCAL)(YUPAY 🍙 20100072751 🧟 YUNTAS 🔄 03/07/2015 🏮 TC: 3.175 💡 Día de Declaración: 22/07/2015, faltan 19 días 🎇 Ver.Act: 1.6.08 🗮 Act: 01/04/2015                                                                                                    |                                                |

| SOFTWARE YUPAY: MODU                   | LO DE CONTABILIDAD                |                                                                                       |              |                          |                                                       |                                             | 23     |
|----------------------------------------|-----------------------------------|---------------------------------------------------------------------------------------|--------------|--------------------------|-------------------------------------------------------|---------------------------------------------|--------|
| Software de Con<br>Edición Empresarial | ntabilidad                        |                                                                                       | EMPRESA PE   | RUANA DE SER<br>AV. ALFO | Vicios Editoriales S.A Ed<br>NSO Ugarte NRO. 873 Lima | 01TORA PERU<br>- LIMA - LIMA<br>20100072751 | -      |
|                                        |                                   |                                                                                       |              |                          |                                                       | Fa                                          | vortos |
| Contabilidad                           | Documentos                        |                                                                                       |              |                          |                                                       |                                             |        |
| Operaciones 😞                          | Registro de Documentos            |                                                                                       |              |                          |                                                       |                                             |        |
| Documento                              | 📄 🔎 🏢 🐻 📾 👮 😥 🛛 Voucher           | - Registro: Venta - Periodo: 2015 🚖 Junio                                             | - 🔛 🕀 🥔      | 😺 🖬 🕪 👘                  |                                                       |                                             |        |
| Cancelaciones Masivas                  | Fecha La Lu II                    | ipo Número Luci Luci Luci Luci Luci                                                   |              | Lange Contraction        | 20000                                                 |                                             |        |
| Canje de Letras                        | Registro Hegistro Voucher C       | locumento Documento Moneda Importe IGV ISC. Percepcion                                | lotal        | Glosa                    | Entidad                                               |                                             |        |
| Diferencia en Cambio                   | 26/06/2015 V V06-00000003 0       | Diagnóstico de Voucher                                                                | X            | nta de Laptoo HP         | DATA NETWORK PERU S.A.C.                              |                                             |        |
| Conciliaciones Bancarias               |                                   | Venta                                                                                 |              |                          |                                                       | 51.<br>                                     |        |
| Reprocesar Destinos                    |                                   | B- C Fatartes                                                                         |              |                          |                                                       |                                             |        |
| 100011-000                             |                                   |                                                                                       |              |                          |                                                       |                                             |        |
| Activos Fijos 🛛 🕹                      |                                   | 5-Se observa el Voucher Faltante.                                                     |              |                          |                                                       |                                             |        |
| Planillas 🗧 🗧                          |                                   |                                                                                       |              |                          |                                                       |                                             |        |
|                                        |                                   |                                                                                       |              |                          |                                                       |                                             |        |
|                                        |                                   |                                                                                       |              |                          |                                                       |                                             |        |
|                                        |                                   |                                                                                       |              |                          |                                                       |                                             |        |
|                                        |                                   |                                                                                       |              |                          |                                                       |                                             |        |
|                                        |                                   |                                                                                       |              |                          |                                                       |                                             |        |
|                                        |                                   |                                                                                       |              |                          |                                                       |                                             |        |
|                                        |                                   |                                                                                       |              |                          |                                                       |                                             |        |
|                                        |                                   |                                                                                       |              |                          |                                                       |                                             |        |
| Principal                              |                                   | V I Venta · Reasignar Correlativos                                                    | Cerrar [Esc] |                          |                                                       |                                             |        |
| Contabilidad                           |                                   |                                                                                       |              | •                        |                                                       |                                             |        |
| Reportes                               |                                   | 4-Click en icono"Diagnóstico de Voucher", nos mostrara                                |              |                          |                                                       |                                             |        |
| Opciones                               |                                   | esta ventana.                                                                         |              |                          |                                                       |                                             |        |
| Avuda                                  |                                   |                                                                                       |              |                          |                                                       |                                             |        |
| (LOCAL)\YUPAY 20100                    | 072751 🧟 YUNTAS 🗊 03/07/2015 🍙 TC | : 3.175 😡 Día de Declaración: 22/07/2015, faltan 19 días 🧊 Ver.Act.: 1.6.08 🖱 Act.: 1 | 01/04/2015   |                          |                                                       |                                             |        |

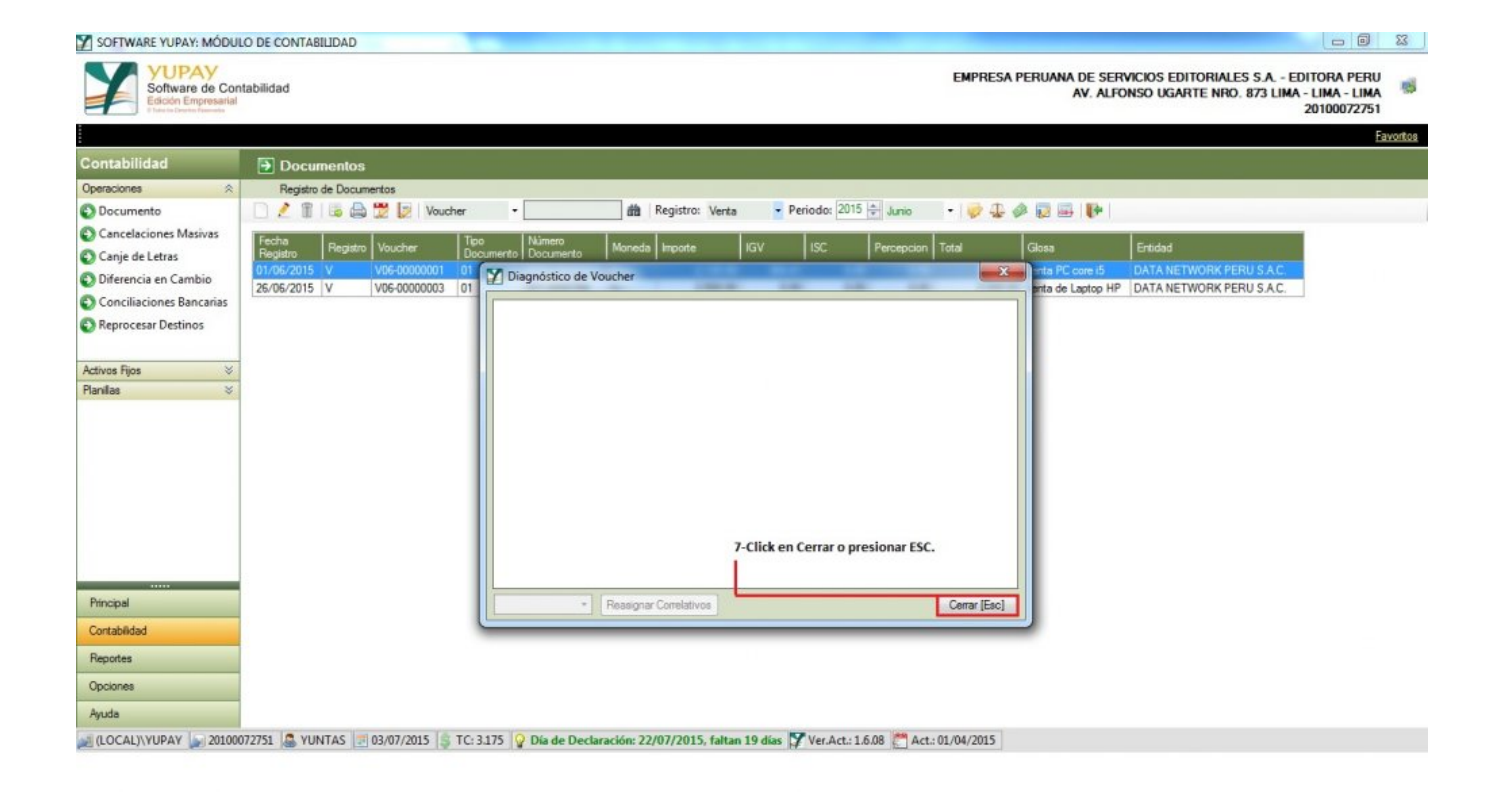

| SOFTWARE YUPAY: MODUL                                             | LO DE CONTABILIDAD                                                                                                    |
|-------------------------------------------------------------------|----------------------------------------------------------------------------------------------------|
| Software de Com<br>Edición Empresarial<br>Desite Dester Presentes | tabilidad EMPRESA PERUANA DE SERVICIOS EDITORIALES S.A EDITORA PERU<br>AV. ALFONSO UGARTE NRO. 873 LIMA - LIMA - LIMA<br>20100072751                                                                                                    |
|                                                                   | Eavoritos                                                                                                    |
| Contabilidad                                                      | Documentos                                                                                                    |
| Operaciones 🔅                                                     | Registro de Documentos                                                                                                    |
| Documento                                                         | 🗋 🤌 🏦 😼 💭 💯 Voucher 🔹 💼 🏥 Registro: Venta 💡 Periodo: 2015 🖶 Junio 🔹 🛷 💭 🔤 🔛                                                                                                    |
| Cancelaciones Masivas                                             | Fecha   numeral lucular   Teo   Número   Munico   Munico |
| Canje de Letras                                                   |                                                                                                    |
| Diferencia en Cambio                                              | 25/06/2015 V V06-0000002 01 001-0000769 5/- 2,500.00 0.00 0.00 2,500.00 Venta de Lastop HP DATA NETWORK PERU S.C.                                                                                                    |
| Conciliaciones Bancarias                                          |                                                                                                    |
| Reprocesar Destinos                                               |                                                                                                    |
|                                                                   | forma ordenada.                                                                                                    |
| Activos Fijos 🛛 👋                                                 |                                                                                                    |
| Planillas 🗢                                                       |                                                                                                    |
|                                                                   |                                                                                                    |
|                                                                   |                                                                                                    |
|                                                                   |                                                                                                    |
|                                                                   |                                                                                                    |
|                                                                   |                                                                                                    |
|                                                                   |                                                                                                    |
|                                                                   |                                                                                                    |
|                                                                   |                                                                                                    |
|                                                                   |                                                                                                    |
| Principal                                                         |                                                                                                    |
| Contabilidad                                                      |                                                                                                    |
| Reportes                                                          |                                                                                                    |
| Opciones                                                          |                                                                                                    |
| Ayuda                                                             |                                                                                                    |
| 🔬 (LOCAL)\YUPAY 🍙 201000                                          | 772751 🎑 YUNTAS 🔄 03/07/2015 🍃 TC: 3.175 💡 Día de Declaración: 22/07/2015, faltan 19 días 🌠 Ver.Act.: 1.6.08 儹 Act.: 01/04/2015                                                                                                    |

## 3) Venta de Mercadería - Diagnóstico de Venta

Para realizar un Diagnóstico de Venta hay que tener en cuenta los siguientes pasos a realizar:

- 1. Hacemos click en el módulo Contabilidad.
- 2. Hacemos click en Operaciones/Documento y seleccionamos Registro Venta.
- 3. Nos ubicamos en la barra de herramientas, hacemos click en la opción **Diagnóstico de Venta**, nos mostrara la ventana.
- 4. Dentro de la ventana se podrá observar los N° Documento que falta por corregir.
- 5. Hacemos click en Cerrar o presionar la tecla ESC.

### Nota:

El Diagnóstico de Venta solo te permite mostrar los N° Documentos que faltan, para lo cual usted deberá modificar en el Documento de Venta.

| SOFTWARE YUPAY: MODU                                   | LO DE CONTAB                                                              | ILIDAD   | 10 million (1997)              |                |                |            |                   |         |               |                                                                                                    |              |                            |                                                       |                                             | x     |
|--------------------------------------------------------|---------------------------------------------------------------------------|----------|--------------------------------|----------------|----------------|------------|-------------------|---------|---------------|----------------------------------------------------------------------------------------------------|--------------|----------------------------|-------------------------------------------------------|---------------------------------------------|-------|
| Software de Cor<br>Edición Empresantal                 | ntabilidad                                                                |          |                                |                |                |            |                   |         |               |                                                                                                    | EMPRESA      | PERUANA DE SER<br>AV. ALFO | vicios editoriales S.A Ei<br>NSO ugarte NRO. 873 lima | DITORA PERU<br>- LIMA - LIMA<br>20100072751 | -     |
| 8                                                      |                                                                           |          |                                |                |                |            |                   |         |               |                                                                                                    |              |                            |                                                       | Fav                                         | ontos |
| Contabilidad                                           | Docur                                                                     | mentos   |                                |                |                |            |                   |         |               |                                                                                                    |              |                            |                                                       |                                             |       |
| Operaciones 🔗                                          | Registro                                                                  | de Docum | entos                          |                |                |            |                   |         |               |                                                                                                    |              |                            |                                                       |                                             |       |
| Ocumento                                               | 📝 👔 👦 🛱 😰 😥 Voucher 🔹 👘 Registro: Verta 🔹 Periodo: 2015 🕂 Enero 🔹 🥪 🛃 🐺 📭 |          |                                |                |                |            |                   |         |               |                                                                                                    |              |                            | 10                                                    |                                             |       |
| Cancelaciones Masivas                                  |                                                                           | -        |                                | 1.             |                |            | _                 | _       | -             | And and a second second second second second second second second second second second second second second se |              |                            |                                                       |                                             |       |
| Canie de Letras                                        | Fecha<br>Registro                                                         | Registro | Voucher                        | Documento      | Documento      | Moneda     | Importe           |         | ISC           | Perception                                                                                                    | Total        | Glosa                      | Entidad                                               |                                             |       |
| O Diferencia en Combin                                 | 01/01/2015                                                                |          |                                |                |                |            |                   |         |               |                                                                                                    |              |                            |                                                       |                                             |       |
| Unerencia en Cambio                                    | 01/01/2015                                                                | V        | V01-0000002                    | 01             | 001-0000772    | S/         | 5,000.00          | 0.00    | 0.00          | 0.00                                                                                                    | 5,000.00     | Ventas                     | DATA NETWORK PERU S.A.C.                              |                                             |       |
| Conciliaciones Bancarias                               | 01/01/2015                                                                | V        | V01-0000003                    | 01             | 001-0000773    | S/         | 1,200.00          | 0.00    | 0.00          | 0.00                                                                                                    | 1,200.00     | Venta CPU                  | DATA NETWORK PERU S.A.C.                              |                                             |       |
| Reprocesar Destinos                                    | 01/01/2015                                                                | V        | V01-0000004                    | 01             | 001-0000774    | S/         | 500.00            | 0.00    | 0.00          | 0.00                                                                                                    | 500.00       | Venta disco duro           | DATA NETWORK PERU S.A.C.                              |                                             |       |
|                                                        | 01/01/2015                                                                | V        | V01-00000005                   | 01             | 001-0000784    | S/         | 150,000.00        | 0.00    | 0.00          | 0.00                                                                                                    | 150,000.00   | Venta Camion XG700         | AMERICA CAPON SAC                                     |                                             |       |
| Activos Filos                                          | 01/01/2015                                                                | V        | V01-0000006                    | 01             | 001-0000794    | S/         | 50,000.00         | 0.00    | 0.00          | 0.00                                                                                                    | 50,000.00    | Venta de Máquina           | AMERICA CAPON SAC                                     | 1                                           |       |
| Principel<br>Contabilidad                              | 2-Click e                                                                 | n Opera  | ciones/Docun<br>Julo Contabili | nento.<br>dad. |                |            |                   |         |               |                                                                                                    |              |                            |                                                       |                                             |       |
| Reportes<br>Opcianes<br>Ayude<br>(LOCAL)\YUPAY > 20100 | 072751 🚨 YUI                                                              | NTAS 📑   | 06/07/2015                     | TC: 0.000      | 💡 Día de Decla | ración: 22 | 2/07/2015, faitan | 16 días | Ver.Act.: 1.4 | 5.08 💒 Act.                                                                                                    | : 01/04/2015 |                            |                                                       |                                             |       |

| SOFTWARE YUPAY: MÓDUL                                             | DE CONTABILIDAD                                                                                                    | 83       |
|-------------------------------------------------------------------|----------------------------------------------------------------------------------------------------|----------|
| Software de Cont<br>Edición Empresarial<br>Una la Dante Francesta | bilidad EMPRESA PERUANA DE SERVICIOS EDITORIALES S.A EDITORA PERU<br>AV. ALFONSO UGARTE NRO. 873 LIMA - LIMA<br>20100072751                                                                                                    | -        |
|                                                                   | 8                                                                                                    | avoritos |
| Contabilidad                                                      | Documentos                                                                                                    |          |
| Operaciones 🔅                                                     | Registro de Documentos                                                                                                    |          |
| Ocumento                                                          | 🗋 🤌 🗊 🕼 🌧 📆 💭 Voucher 🔹 💼 Registro: Venta 🔹 Periodo: 2015 🚔 Enero 🔹 🥪 💭 🔤 📭                                                                                                    |          |
| Cancelaciones Masivas                                             | Facha I I I I I I I I I I I I I I I I I I I                                                                                                    |          |
| Canje de Letras                                                   | Registro Registro Voucher Diagnóstico de Comprobantes de Venta Glosa Eritedad                                                                                                    |          |
| Diferencia en Cambio                                              | 01/01/2015 V V01-00000001 S DATA NETWORK PERU S.A.C.                                                                                                    |          |
| Conciliaciones Bancarias                                          | 01/01/2015 V V01-00000002 0 V01-00000002 0 V01-00000000 0 V01-000000000 0 V01-0000000000                                                                                                    |          |
| Reprocessor Dertinos                                              | 0//0//2015 V V01-00000000 d VV1-000000775 V V01-00000775 V V01-00000775                                                                                                    |          |
| W Reprocesar Destinos                                             | Vol102015 V V01-00000005 0 - 0001-00000776 4-N° Documento faltantes. Venta Camion XG700 AMERICA CAPON SAC                                                                                                    |          |
|                                                                   | 01/01/2015 V V01-0000006 0 - 0001-00000777                                                                                                    |          |
| Activos Fijos 🛛 🗧                                                 |                                                                                                    |          |
| 1 10 100                                                          | O001-0000780     O01-0000781     O001-0000782     O001-0000785     O001-0000785     O0 |          |
|                                                                   | Cerrar [Eac] 5-Click en Cerrar o presionar botón ESC.                                                                                                    |          |
| Mincipal                                                          |                                                                                                    |          |
| Contabilidad                                                      |                                                                                                    |          |
| Reportes                                                          |                                                                                                    |          |
| Opciones                                                          |                                                                                                    |          |
| Ayuda                                                             |                                                                                                    |          |
| 💓 (LOCAL)\YUPAY 🔛 201000                                          | 751 🚨 YUNTAS 📃 06/07/2015 🏮 TC: 0.000 💡 Día de Declaración: 22/07/2015, faltan 16 días 🧊 Ver.Act.: 1.6.08 🔭 Act.: 01/04/2015                                                                                                    |          |

### 4) Venta de Mercadería - Ver Documentos Relacionados

Para ver un registro de un documento que tiene relación hay que tener en cuenta los siguientes pasos a realizar:

- 1. Hacemos click en el módulo Contabilidad.
- 2. Hacemos click en Operaciones/Documento.
- 3. Nos ubicamos en la barra de herramientas y en la opción Registro seleccionamos opción Venta para que nos muestre todo acerca de Venta.
- 4. Nos ubicamos en la barra de herramientas , hacemos click en la opción Ver documentos relacionados.
- 5. Ya en la ventana donde se muestran los registros, se puede observar el registro y ver con que elemento tiene relación ese registro.
- 6. Luego de haber realizado todos los pasos, hacemos click en el botón Cerrar o presionar la tecla ESC.

|                                                                                                    | SOFTWARE YUPAY: MÓDUL                                            | O DE CONTAE | BILIDAD  | 10 A                                                                                                    |           |               |           |                   |           |         |           |                         |                         |                             |                                                                                                    |                                             | x      |
|----------------------------------------------------------------------------------------------------|------------------------------------------------------------------|-------------|----------|----------------------------------------------------------------------------------------------------|-----------|---------------|-----------|-------------------|-----------|---------|-----------|-------------------------|-------------------------|-----------------------------|----------------------------------------------------------------------------------------------------|---------------------------------------------|--------|
| Contabilidad         Documentos           Centaciónes Mativa:         Registro de Documentos         Periode: 2015 % mem         Periode: 2015 % mem         Periode: 2016 % mem         Periode: 2016 % mem                                                                                                    | Software de Com<br>Edición Empresarial<br>Planta Danta Parameter | tabilidad   |          |                                                                                                    |           |               |           |                   |           |         |           |                         | EMPRESA I               | PERUANA DE SERV<br>AV. ALFO | vicios editoriales S.A E<br>NSO Ugarte NRO. 873 LIMA                                                                                                    | DITORA PERU<br>- Lima - Lima<br>20100072751 | -      |
| Contrabilidad         Pocumentos           Registro & Documento         Registro & Documento         Registro & Registro & R                                                                                                    |                                                                  |             |          |                                                                                                    |           |               |           |                   |           |         |           |                         |                         |                             |                                                                                                    | Fai                                         | vortos |
| Operation         Operation         Operation <t< th=""><th>Contabilidad</th><th>Docu</th><th>mentos</th><th></th><th></th><th></th><th></th><th></th><th></th><th></th><th></th><th></th><th></th><th></th><th></th><th></th><th></th></t<>                                                                                                    | Contabilidad                                                     | Docu        | mentos   |                                                                                                    |           |               |           |                   |           |         |           |                         |                         |                             |                                                                                                    |                                             |        |
| O Documento       Image: Image:                                                                                                    | Operaciones 🔅                                                    | Registro    | de Docum | entos                                                                                                    |           |               |           |                   |           |         |           |                         |                         |                             |                                                                                                    |                                             |        |
| Cancelesciones Masivas       Cancelesciones Masivas                                                                                                    | Ocumento                                                         | 0/1         | 1 5 🖨    | 👮 😥 Voud                                                                                                    | her -     |               | 緧         | Registro: Venta   | -         | Periodo | 2015      | Enero                   | - 1 🥪 🕀 🔞               | ا 📢 🔜 😡 🖉                   |                                                                                                    |                                             |        |
| Canje de Letras       Porte       Porte       Norme       Norme <td>Cancelaciones Masivas</td> <td>Friday</td> <td></td> <td>The second second second second second second second second second second second second second second second s</td> <td>1 Tes</td> <td>1 Minute</td> <td></td> <td></td> <td></td> <td></td> <td></td> <td>No. of Concession, Name</td> <td>No. of Concession, Name</td> <td>In second</td> <td>and the second second se</td> <td></td> <td></td> | Cancelaciones Masivas                                            | Friday      |          | The second second second second second second second second second second second second second second second s | 1 Tes     | 1 Minute      |           |                   |           |         |           | No. of Concession, Name | No. of Concession, Name | In second                   | and the second second se |                                             |        |
| O Differencia en Cambio       0/10/12/215 V       V       V       V010000000 01       0/10/02/215 V       V0100000000000000000000000000000000000                                                                                                    | Canie de Letras                                                  | Registro    | Registro | Voucher                                                                                                    | Documento | Documento     | Moned     | Importe           | IGV       | ISC     |           | Perception              | Total                   | Glosa                       | Entidad                                                                                                    |                                             |        |
| Outcome:         01/01/2015  V         V         V01000002 01         0010000772         S/-         5.000.00         0.00         0.00         0.000         DATA NETWORK PERU S.A.C.           Outcome:         01/01/2015  V         V010000002 01         0010000773         S/-         5.000.00         0.00         0.00         5.000.00         Vertas         DATA NETWORK PERU S.A.C.           Outcome:         01/01/2015  V         V0100000000 01         0100000774         S/-         15000000         0.00         0.00         500.00         DATA NETWORK PERU S.A.C.           Activos Fijos         V         V0100000000 01         01010000774         S/-         15000000         0.00         0.00         0.00         0.00         0.00         0.00         0.00         0.00         0.00         0.00         0.00         0.00         0.00         0.00         0.00         0.00         0.00         0.00         0.00         0.00         0.00         0.00         0.00         0.00         0.00         0.00         0.00         0.00         0.00         0.00         0.00         0.00         0.00         0.00         0.00         0.00         0.00         0.00         0.00         0.00         0.00         0.00         0.00 <t< td=""><td>Diferencia en Cambio</td><td>01/01/2015</td><td>V</td><td>V01-00000001</td><td>01</td><td>001-0000771</td><td>S/</td><td>600.00</td><td>0,</td><td>00</td><td>0.00</td><td>0.00</td><td>600.00</td><td>Venta 100 cables</td><td>DATA NETWORK PERU S.A.C.</td><td></td><td></td></t<>                                                                                                    | Diferencia en Cambio                                             | 01/01/2015  | V        | V01-00000001                                                                                                   | 01        | 001-0000771   | S/        | 600.00            | 0,        | 00      | 0.00      | 0.00                    | 600.00                  | Venta 100 cables            | DATA NETWORK PERU S.A.C.                                                                                                    |                                             |        |
| Conclusioned Stancamage       01.01/2015       ∨       ∨       ∨       01.0000003       01       00.0000773       S/-       1.200.00       0.000       0.000       1.200.00       Verta dece OU       DATA NETWORK PERU S.A.C.         Preprocesar Destinos       01.01/2015       ∨       V01.0000073       S/-       1.200.00       0.00       0.00       500.000       Verta dece OU       DATA NETWORK PERU S.A.C.         Activos Fijos       ∨       V01.0000050       11       001.000073       S/-       1.500.00       0.00       500.000.00       Verta dece Máguna       AMERICA CAPON SAC         Activos Fijos       ∨       V01.0000005       01       001.000073       S/-       500.000.00       0.00       500.000.00       Verta dece Máguna       AMERICA CAPON SAC         Pincipal       -       -       -       -       -       -       -       -       -       -       -       -       -       -       -       -       -       -       -       -       -       -       -       -       -       -       -       -       -       -       -       -       -       -       -       -       -       -       -       -       -       -       - </td <td></td> <td>01/01/2015</td> <td>V</td> <td>V01-0000002</td> <td>01</td> <td>001-0000772</td> <td>S/</td> <td>5,000.00</td> <td>0.</td> <td>00</td> <td>0.00</td> <td>0.00</td> <td>5,000.00</td> <td>Ventas</td> <td>DATA NETWORK PERU S.A.C.</td> <td></td> <td></td>                                                                                                    |                                                                  | 01/01/2015  | V        | V01-0000002                                                                                                    | 01        | 001-0000772   | S/        | 5,000.00          | 0.        | 00      | 0.00      | 0.00                    | 5,000.00                | Ventas                      | DATA NETWORK PERU S.A.C.                                                                                                    |                                             |        |
|                                                                                                    | Conciliaciones Bancarias                                         | 01/01/2015  | V        | V01-0000003                                                                                                    | 01        | 001-0000773   | S/,-      | 1,200.00          | 0.        | 00      | 0.00      | 0.00                    | 1,200.00                | Venta CPU                   | DATA NETWORK PERU S.A.C.                                                                                                    | -                                           |        |
| Pincpel         2-Click en Operaciones/Documento.         3-Seleccionar en Venta.           Pincpel         3-Seleccionar en Venta.                                                                                                    | Reprocesar Destinos                                              | 01/01/2015  | V        | V01-0000004                                                                                                    | 01        | 001-0000774   | S/        | 500.00            | 0.        | 00      | 0.00      | 0.00                    | 500.00                  | Venta disco duro            | DATA NETWORK PERU S.A.C.                                                                                                    |                                             |        |
| Actives Figes         Image: Contrability of the contrability of the contr                                                                                                    |                                                                  | 01/01/2015  | V        | V01-00000005                                                                                                   | 01        | 001-0000784   | S/        | 150,000.00        | 0.0       | 00      | 0.00      | 0.00                    | 150,000.00              | Venta Camion XG700          | AMERICA CAPON SAC                                                                                                    | -                                           |        |
| Planilas     2. Click en Operaciones/Documento.     3. Seleccionar en Venta.     Pincpal     Cortabilidad   Pepotes   Opciones   Opciones   Ayuda     VILLOCAL/WUPAY volta     VINTAS volta/2015 VINTAS volta/2015 Tatian 16 dias Vertacting: Act: 01/04/2015                                                                                                    | Activos Fijos 🛛 🗧                                                | 01/01/2015  | V        | V01-00000006                                                                                                   | 01        | 001-0000794   | S/        | 50,000.00         | 0.0       | 00      | 0.00      | 0.00                    | 50,000.00               | Venta de Máquina            | AMERICA CAPON SAC                                                                                                    |                                             |        |
| yuda<br>🔊 (LOCAL)(VUPAY 🔊 20100072751 🕼 YUNTAS 🔄 06/07/2015 🍦 TC: 0.000 💡 Día de Declaración: 22/07/2015, faltan 16 días 🧊 Ver.Act.: 1.6.08 📺 Act.: 01/04/2015                                                                                                    | Principal<br>Contabilidad<br>Reportes<br>Opciones                | 2-Click     | en Opera | aciones/Docur<br>dulo de Conta                                                                                 | bilidad.  |               |           | 3-Selecci         | onar en 1 | Venta.  |           |                         |                         |                             |                                                                                                    |                                             |        |
|                                                                                                    | (LOCAL)\YUPAY ) 201000                                           | 72751 🚨 YU  | NTAS 📰   | 06/07/2015                                                                                                    | TC: 0.000 | PDía de Decla | ración: 2 | 2/07/2015, faltar | a 16 días | Ver.    | Act.: 1.6 | .08 🔭 Act.              | : 01/04/2015            |                             |                                                                                                    |                                             |        |

| Software de Cont<br>Edición Empresarial<br>El trata la Contra Francia                                                                                                    | bilidad                                |                                             | AV. ALFO                                                                                                    | NSO UGARTE NRO. 873 LIMA - LIMA - LIMA<br>20100072751 | 5  |
|----------------------------------------------------------------------------------------------------|----------------------------------------|---------------------------------------------|----------------------------------------------------------------------------------------------------|-------------------------------------------------------|----|
|                                                                                                    |                                        |                                             |                                                                                                    | Eavor                                                 | 08 |
| Contabilidad                                                                                                    | Documentos                             |                                             |                                                                                                    |                                                       |    |
| Operaciones 🔅                                                                                                    | Registro de Documentos                 |                                             |                                                                                                    |                                                       |    |
| Documento                                                                                                    | 🗌 🤌 🗊 🕼 🎰 💆 😥 Voucher 🔹 🗌              | Registro: Venta - Periodo:                  | 2015 🖶 Enero 🔹 🤣 🦨 🐼 🖼 🎼                                                                                        |                                                       |    |
| Cancelaciones Masivas                                                                                                    | Fecha Becattor Comprobantes Relacionad | los                                         | X                                                                                                    | Entidad                                               |    |
| Canje de Letras                                                                                                    | 01/01/2015 V                           | The Ithere                                  |                                                                                                    | DATA NETWORK PERU S A C                               |    |
| Diferencia en Cambio                                                                                                    | 01/01/2015 V Registro Vouch            | ier Documento Documento Moneda Monto Lo     | cal Monto Dolar Glosa                                                                                           | DATA NETWORK PERU S.A.C.                              |    |
| Conciliaciones Bancarias                                                                                                    | 01/01/2015 V 01/01/2015 B B01-00       | 0000001 01 001-0000771 S/- 6                | 00.00 200.74 Cancel Dctos: 01/                                                                                  | DATA NETWORK PERU S.A.C.                              |    |
| Reprocesar Destinos                                                                                                    | 01/01/2015 V                           | ten euro ante en la cine a de               | on a second second second second second second second second second second second second second second second s | DATA NETWORK PERU S.A.C.                              |    |
|                                                                                                    | 01/01/2015 V                           | ro que esta relacionado.                    | Xia/UL                                                                                                    | AMERICA CAPON SAC                                     |    |
| Activos Fijos 🛛 🗧 🗧                                                                                                    | Ununters v                             |                                             |                                                                                                    | THE NOT ON ON ON                                      |    |
|                                                                                                    |                                        |                                             |                                                                                                    |                                                       |    |
|                                                                                                    |                                        |                                             | Cerrar [Esc]                                                                                                    |                                                       |    |
|                                                                                                    |                                        |                                             |                                                                                                    |                                                       |    |
|                                                                                                    | 4-Click en Ver docume                  | ntos relacionados, nos mostrara la ventana. | 6-Click en Cerrar                                                                                               | o presionar ESC.                                      |    |
| Principal                                                                                                    |                                        |                                             |                                                                                                    |                                                       |    |
| Contabilidad                                                                                                    |                                        |                                             |                                                                                                    |                                                       |    |
| Panastas                                                                                                    |                                        |                                             |                                                                                                    |                                                       |    |
| neportes                                                                                                    |                                        |                                             |                                                                                                    |                                                       |    |
| Opciones                                                                                                    |                                        |                                             |                                                                                                    |                                                       |    |
| MERICAN IN THE REPORT OF THE REPORT OF THE REPORT |                                        |                                             |                                                                                                    |                                                       |    |